## Procard Form in BuyWays

# Contents

| Procard Form in BuyWays             | 1 |
|-------------------------------------|---|
| Timeline                            | 1 |
| Default Accounting Codes            | 1 |
| Entering your Statement information | 3 |
| Finding your bank statements:       | 7 |

#### Timeline

Procard statements and backup documentation must be uploaded and approved within 30 days of the statement date (eg: Statements for the period of 6/16/19 - 7/15/19 must be uploaded and approved by 8/15/19). Cardholders/Departments who do not submit their statements within the policy timeline will receive a warning email, followed by suspension of the card account until the account is brought up to date.

## Default Accounting Codes

Best practice – initial BuyWays set up of default Accounting Codes can help you streamline this process. From the BuyWays system, click on your name in the upper right of the screen, then 'View My Profile' \*\*Note: The chartfield string is for query only – this process does not create an expense. It is recommended that you choose an overhead account to use for Procard statements (either the department or your PI).

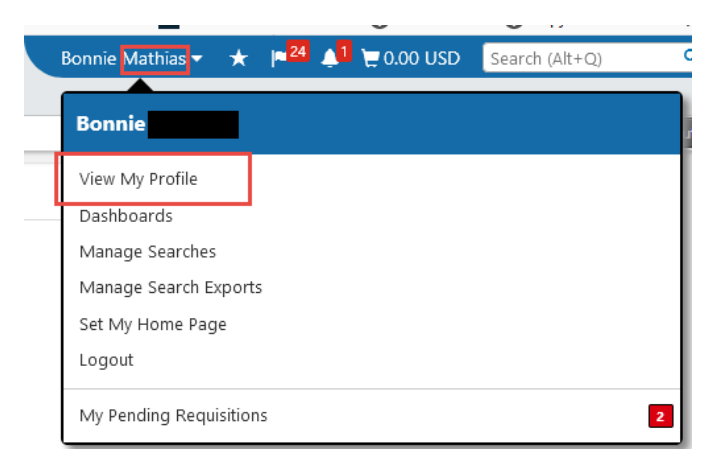

Click on the Default User Settings, then Custom Fields and Accounting Code Defaults

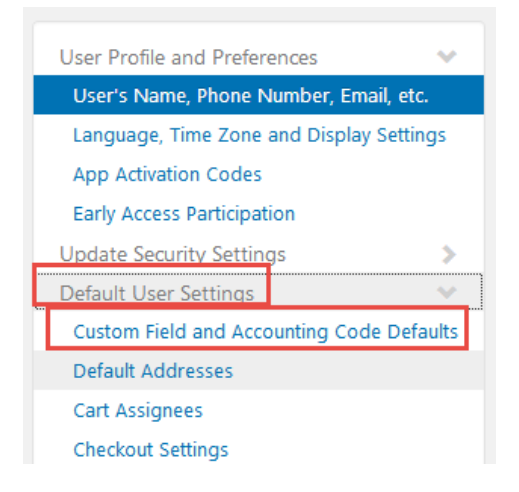

On the second tab – Code Favorites – click Add

## **Custom Field and Accounting Code Defaults**

| Code : Code Favorites System Administration Use Only                                                                                                    |   |
|----------------------------------------------------------------------------------------------------|---|
|                                                                                                    | ? |
| Business Units: UMass Medical School (UMWOR) \vee                                                                                                    |   |
| Use Code Favorites for quick access to accounting code combinations saved to your profile during<br>checkout. You may create a new Code Favorite by clicking the "Add" button and entering a commonly<br>used combination of accounting codes with or without splits. Code Favorites are accessed during<br>checkout by editing the codes section or by selecting it as your default accounting codes in your profile. |   |
| Add                                                                                                    |   |

Add in the CH last name followed by Procard, then add the ST and Account Code you want to use for this cardholder, and save.

| Accounting Codes                             |                                     |                                     |                                                                                                  |       |  |  |  |
|----------------------------------------------|-------------------------------------|-------------------------------------|--------------------------------------------------------------------------------------------------|-------|--|--|--|
| Nickname                                     | CH Name Procard                     | 🗌 Default                           |                                                                                                  |       |  |  |  |
| Business<br>Unit                             | Speedtype                           | Account                             | Request SpeedType<br>Budget Class<br>Override                                                    | Class |  |  |  |
| UMWOR<br>Select<br>from<br>profile<br>values | 103356-WA<br>Select from all values | 739600-WA<br>Select from all values | no value no value<br>Select<br>from all<br>value<br>Clear<br>selected<br>value<br>Save<br>Cancel |       |  |  |  |

## Entering your Statement information

#### Choose 'Forms' from the home shop page

| ñ | 21BuyWays                                                                                                    | 🕅 2.800.58 USD See |
|---|----------------------------------------------------------------------------------------------------|--------------------|
| × | _purchaling each easy<br>₩ Shop > Shopping > Shopping Home ♥ > Home/Shop                                                         |                    |
| ۰ | Search Hosted Catalogs Everything                                                                                                | Go                 |
| e | Go to: advanced search   faverites   forms   nor-catalog item   quick order Browse: vendors   categories   contracts   chemicals |                    |
| m | > Brafarrad Vandore                                                                                                    |                    |

#### Choose 'Medical School Procard Form'

| Non-Catalog Item                | Medical School Forms                                     | Folder Actions 👻               |
|---------------------------------|----------------------------------------------------------|--------------------------------|
| Expand All Collapse All         |                                                          | Actions for Selected Favorites |
| Personal                        |                                                          |                                |
| You have no personal favorites. | Medical School Direct Pay – Special Handling             | 0.00 USD                       |
| Shared                          |                                                          | View Form                      |
| Medical School Forms            |                                                          | Сору                           |
|                                 | Medical School Direct Payment Form                       | 0.00 USD                       |
|                                 |                                                          | View Form                      |
|                                 |                                                          | Сору                           |
|                                 | Medical School Procard Form from PROCARD FORM            | 0.00 USD                       |
|                                 |                                                          | View Form                      |
|                                 |                                                          | Сору                           |
|                                 | Worcester Encumbrance - CFS Request at \$10,000 or Great | ter 0.00 USD                   |
|                                 |                                                          | View Form                      |
|                                 |                                                          | Сору                           |

Complete the highlighted fields using the information from the Citi Bank monthly statement. Each statement is to include a *single line item*, with the statement summary information. You do not need a separate line for each item on the statement. The description should be a general description of the items purchased eg: Lab & office supplies. When completed, choose 'Add and go to cart' from the drop down box, then click 'Go'.

| Medical School Procard Fo                                            | orm                                                                   |                       |                       | Available Action        | n:: Add and go to Cart      | `       | 🖌 🖸 Cose 🖨 |
|----------------------------------------------------------------------|-----------------------------------------------------------------------|-----------------------|-----------------------|-------------------------|-----------------------------|---------|------------|
|                                                                      |                                                                       | Header                |                       |                         |                             | ?       |            |
| Cardholder:                                                          |                                                                       | Last Name Fir         | st Name               |                         |                             |         |            |
| Last 4 digits of Card Number:                                        |                                                                       | 1234                  |                       |                         |                             |         |            |
| Commodity Code Instruction:                                          |                                                                       | Please select t       | he Commodity Code     | "UMWOR Procard Tra      | ansaction" for this transac | ction.  |            |
| Commodity Code                                                       |                                                                       | UMWOR Pro             | card Transaction      |                         | ~                           |         |            |
| Statement Date ?                                                     | Product Description                                                   | ?                     | Cor                   | mments                  | ? Statement Am              | ount ?  |            |
| statement 7/15/19<br>date mm/dd/yyyy                                 | Product Brief description of card use<br>Description Office Supplies) | (eɡ: Lab and          | Comments Optiona      | l added notes           | Statement 364.98<br>Amount  |         |            |
|                                                                      | 194 characters remaining                                              | .:i<br>expand   clear |                       |                         |                             |         |            |
|                                                                      |                                                                       |                       |                       |                         |                             |         |            |
| By electronically approving this<br>and were for official University | form, I, the Authorized Account Signer, he<br>Business.               | reby certify that     | the expenditures as i | itemized on the attache | d statement are true and    | correct |            |
|                                                                      | Fo                                                                    | r Internal Use        | Only                  |                         |                             | ?       |            |
| If you need assistance with this                                     | form or have questions about the policy, p                            | olease contact y      | our Purchasing Depar  | rtment.                 |                             |         |            |
| Supplier                                                             |                                                                       | PROCARD FOR           | RM                    |                         |                             |         |            |
| Fulfillment Address                                                  |                                                                       | Fulfillment Cen       | iter 1:               |                         |                             |         |            |
|                                                                      |                                                                       |                       |                       |                         |                             | Total   | 0.00       |

A shopping cart will be created with your information.

**Naming Standard**: Update the name field with searchable information. eg: "CH Last Name 4081 2/16/19 - 3/15/19" (would appear as Mathias 4081 2/16/19 - 3/15/19). This will make the information easily identifiable when you need it.

Click 'Proceed to Checkout'

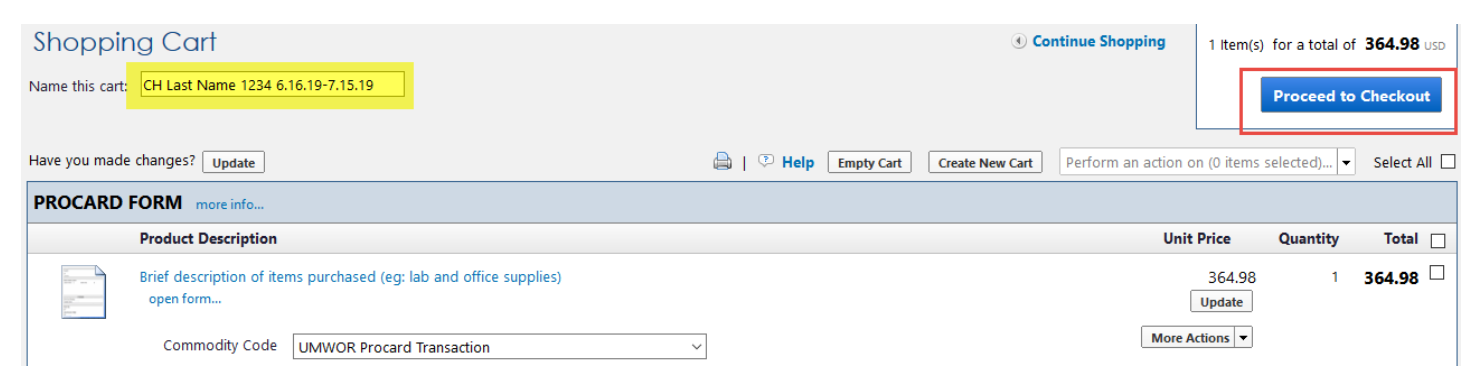

Add the CF information using the default CF string for the card account or the RTF account for the CH or Department. This information is for search purposes only. *The CF information does not create an expense or encumbrance – that is done in Peoplesoft reallocation and posting. It is recommended that you use the same CF for each bank statement to make it easier to query on later. No funds will be withdrawn from your account from this process.* 

Best Practice – if you set up your default account code, you can select using the drop down box on the accounting tab:

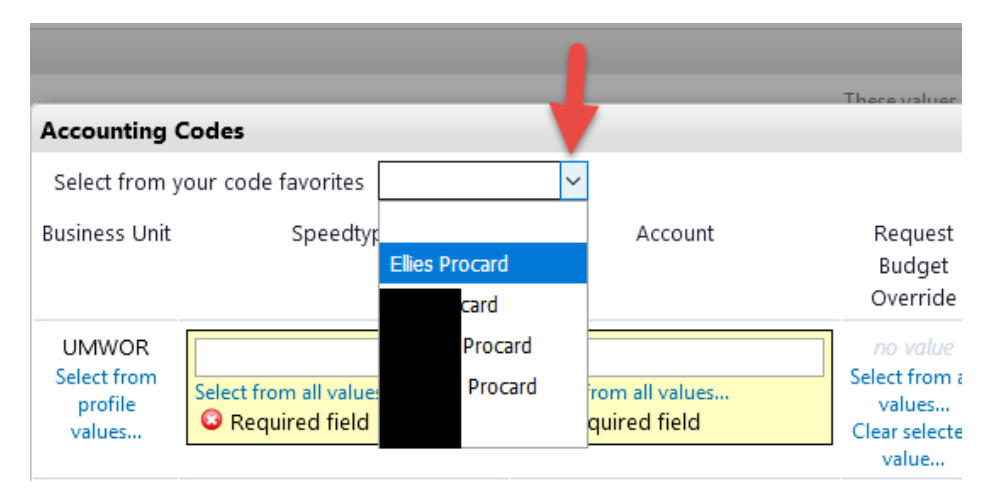

Otherwise, type in the speed type and account code to be used to direct your form.

| Conorol                     | Rhinning           | 🔗 Dilling             |                           | ular 🔗 Intern              | Notes and Attachments    | R Exter          | nal Nietes and Attach      | manta 🧖 Final Daviev          |                                    |                      | Submit Requisitio       |
|-----------------------------|--------------------|-----------------------|---------------------------|----------------------------|--------------------------|------------------|----------------------------|-------------------------------|------------------------------------|----------------------|-------------------------|
| Selleral                    |                    | 🥥 ышпу                | Accounting C              | odes 🕑 interna             | a Notes and Attachments  | Exter            | nai Notes and Attachi      | ments 🥥 Final Review          |                                    |                      | Assign Cart             |
|                             |                    |                       |                           |                            |                          |                  |                            |                               | <li>Ret</li>                       | urn to shopping cart | Continue Shopping       |
|                             | <b>v</b>           | u have com            | pleted the requi          | red information            | in this step. At this po | int, you ca      | n do the following         | :                             |                                    |                      |                         |
|                             | Pro                | oceed to th           | e next step: Inter        | nal Notes and A            | ttachments. Go straig    | ht to the er     | nd: Final Review.          |                               |                                    |                      |                         |
| Requisition                 | PR Approvals       | PO Preview            | Comments Attach           | ments History              |                          |                  |                            |                               |                                    |                      |                         |
| Summary                     | Billing Ac         | counting Co           | des Supplier In           | fo                         |                          |                  |                            |                               |                                    |                      | 2                       |
|                             |                    |                       |                           |                            |                          |                  |                            |                               |                                    |                      | Hide value descriptions |
|                             |                    |                       |                           |                            | Acco                     | unting Cod       | les                        |                               |                                    |                      | ?                       |
|                             |                    |                       |                           |                            | These values apply to a  | all lines unless | s specified by line item   |                               |                                    |                      |                         |
| Business U                  | Jnit Spe           | edtype                | Account                   | Request Budget<br>Override | SpeedType Class          | Class            | Fund                       | Department                    | Program                            | Project              | edit                    |
| UMWO<br>UMass Med<br>School | R 1027<br>lical W1 | <b>21-WA</b><br>02721 | 739600-WA<br>Lab Supplies |                            | none-WA                  |                  | 52132-WA<br>RTF-Department | W404500000-WA<br>Neurobiology | B01-WA<br>Research-<br>Instruction | none                 |                         |

Upload your statement (1 file) and your supporting documents (2<sup>nd</sup> file) on the Internal Notes and Attachments tab. Supporting documents should include receipts, invoice copies, business expense explanations, any special approvals if needed (eg: CH or PI approvals).

\*\*Note: Please be sure that your statement has been signed by any off-line approvers. Eg: If you are uploading a statement on behalf of a cardholder, they must sign the statement prior to upload. If your approver is not in BuyWays, they must sign the statement prior to uploading the statement.

| 📀 General    | 📀 Shipping       | 🥝 Billing      | 📀 Accou         | nting Codes    | <b></b>  | nternal Note  | s and Attachr  | nents 🖸     | ) Đ  |
|--------------|------------------|----------------|-----------------|----------------|----------|---------------|----------------|-------------|------|
|              |                  |                |                 |                |          |               |                |             |      |
|              | Se Yo            | u have com     | pleted the      | e required i   | nforma   | ation in this | step. At th    | is point, y | /ou  |
|              | Pr               | oceed to th    | e next ster     | : External     | Notes a  | and Attach    | ments. Go s    | traight to  | , th |
| Requisition  | PR Approvals     | PO Preview     | Comments        | Attachment     | s Histo  | ory           |                |             |      |
| Summary      | Billing A        | counting Co    | des   Sup       | plier Info     |          |               |                |             |      |
|              |                  | Interr         | nal Notes a     | nd Attachn     | nents    |               |                | ?           |      |
|              |                  | These values a | pply to all lin | es unless spec | ified by | ine item      |                |             | 1    |
| Internal Not | te<br>achments   | 1              |                 |                |          |               |                | edit        |      |
| Add Attac    | chments          |                |                 |                | Attac    | hed on        |                |             |      |
| 🔍 User doe   | s not have the n | ecessary per   | missions to     | view the cust  | tom fiel | ds associate  | d with this se | ction.      |      |

Add information as needed to resolve any 'red' tab items as you would any requisition, then go to the 'Final Review' tab and submit your requisition.

| General 📀 Shipping 📀 Billing 📀 Accounting Codes 📀 Internal Notes and Attachments 📀 External Notes and Attachments 📀 Final Review                                                                     | [                         | Submit Requisition<br>Assign Cart |  |  |  |  |  |
|----------------------------------------------------------------------------------------------------|---------------------------|-----------------------------------|--|--|--|--|--|
|                                                                                                    | • Return to shopping cart | Continue Shopping                 |  |  |  |  |  |
| All done! The required information has been completed and this request is ready to be submitted. Once you have reviewed the details, you may continue by clicking the button at the top of the page. |                           |                                   |  |  |  |  |  |
| Summary Billing   Accounting Codes   Supplier Info                                                                                                    |                           | 🖨 ?                               |  |  |  |  |  |
| Hide header                                                                                                    |                           | Hide value descriptions           |  |  |  |  |  |
| General 2 Chimping 2                                                                                                    | Billing                   | 2                                 |  |  |  |  |  |

This requisition will go into workflow when submitted and be directed to the Authorized Account Signer that is assigned to the requisitioner.

## Finding your bank statements:

From the document search, choose requisitions and advanced search.

| **<br>) | 2 | BuyWa<br>purchasing made | <b>ys</b><br><sub>easy</sub><br>Workflow Setup > Req | uisition Workflow Setup 🔻 > Requisition Advanced Dynamic Workflow (ADW) 👻 > |
|---------|---|--------------------------|------------------------------------------------------|-----------------------------------------------------------------------------|
| 4       | • | Docume                   | nts                                                  | Type to Search Documents Q                                                  |
|         |   |                          | Document Search                                      | Document Search                                                             |
|         |   | · · · · ·                | Approvals                                            | Search Documents                                                            |
| 血       |   |                          |                                                      | View Saved Searches                                                         |
| ~       |   |                          |                                                      | Download Expd                                                               |
| 1       |   |                          |                                                      | Create and Manage Export Templates s fe                                     |
| hi.     |   |                          |                                                      | My Forms                                                                    |
|         |   | Worc Proca               | rd Supervisor                                        | Worcester - Supervisor Approval - Gail_Phillips                             |

| Search | Requisitions    | All Dates V Go                                                                  |
|--------|-----------------|---------------------------------------------------------------------------------|
|        | All Documents   | nter search terms such as document numbers, suppliers, and product information. |
|        | Requisitions    | advanced search   my requisitions   my purchase orders   my vouchers   my forms |
|        | Purchase Orders |                                                                                 |
|        | Voucher         |                                                                                 |
|        | Receipts        |                                                                                 |
|        | Form Requests   |                                                                                 |

If you named your requisition (recommended), enter the name in the Requisition name field. As you can see, consistently naming the Procard forms will make searching simple.

| Search Requisitions ~          |                                   | simple search |
|--------------------------------|-----------------------------------|---------------|
| Requisition Identification     |                                   |               |
| Requisition Number(s)          |                                   |               |
| Requisition Name               | CH Last Name 1234 6.16.19-7.15.19 |               |
| <b>Requisition Information</b> |                                   |               |

You can also filter your results by clicking the magnifying glass to the right of the Form Type field and checking the 'Procard Form' check box.

|                  | De su delta se su del   | Image: Anterna Anterna Ante | ectAutoComp | leteDropdown    | Рорир           |
|------------------|-------------------------|----------------------------------------------------------------------------------------------------|-------------|-----------------|-----------------|
| earcn            | Requisitions            |                                                                                                    |             |                 |                 |
| Req              | uisition Identification |                                                                                                    |             | Add Cancel      |                 |
| R                | equisition Number(s)    | Form Type                                                                                                    |             |                 |                 |
| Requisition Name |                         | □ Blanket Order                                                                                                    |             | □ <sub>En</sub> | cumbrance Reque |
|                  |                         | Capital Expense                                                                                                    |             |                 | on-Catalog Form |
| Req              | uisition Information    | Change Order                                                                                                    |             |                 | ocard Form      |
| Pa               | articipant(s)           | Check Request                                                                                                    |             | Se              | rvice           |
|                  |                         | └└ Contract for Services                                                                                                    |             |                 |                 |
| Pr               | repared For             |                                                                                                    |             | Add Cancel      |                 |
| Pr               | repared By              |                                                                                                    |             |                 |                 |
| A                | pproved By              |                                                                                                    |             |                 |                 |
| D                | ate                     |                                                                                                    |             |                 |                 |
| Тс               | otal Amount             |                                                                                                    |             |                 |                 |
| Ve               | endor                   |                                                                                                    |             |                 |                 |
| В                | usiness Unit            |                                                                                                    |             |                 |                 |
| Iter             | m/Product Information   |                                                                                                    |             |                 |                 |
| C                | atalog Number(SKU)      |                                                                                                    |             |                 |                 |
| Pr               | roduct Description      |                                                                                                    |             |                 |                 |
| C                | ommodity Code           |                                                                                                    | _           |                 |                 |
| Fo               | orm Type                |                                                                                                    | ٩           |                 |                 |
| Cor              | ntract Information      |                                                                                                    |             |                 |                 |
| C                | ontract Number          |                                                                                                    | م           |                 |                 |
|                  |                         |                                                                                                    |             |                 |                 |

This will give you all Procard statements entered, so it is not as effective as using the Requisition name field.

As with requisitions, you can also search by using the Department ID Field. Again, this will be easier if you are consistent in what ST you use on your entry forms.

| Department | Starts With $\!\!\!\!\!\!\!\!\!\!\!\!\!\!\!\!\!\!\!\!\!\!\!\!\!\!\!\!\!\!\!\!\!\!$ | W4009 | Add another Department |
|------------|------------------------------------------------------------------------------------|-------|------------------------|
|            |                                                                                    |       |                        |

As with any BuyWays query, you can add filter selections, save your query for future use and/or you can export your results as needed

| Search Details                                                                        | 2                       | * Results Per Page 100 ~ |              | Sort by: Best match | ~             |                       | ■ Page 1 ~ of 2 . ?      |
|---------------------------------------------------------------------------------------|-------------------------|--------------------------|--------------|---------------------|---------------|-----------------------|--------------------------|
|                                                                                       |                         | Requisition No.          | Vendor(s)    | Requisition Name    | Requisitioner | Requisition Date/Time | <b>Requisition Total</b> |
| Filtered by                                                                           |                         | ✓ 117422276 B, 8         | PROCARD FORM | 1 2.16.19-3.15.19   | Jennifer      | 4/26/2019 12:50 PM    | 748.40 USD               |
| Type: Requisitions<br>Date Type: Submit Date<br>Date Range: All Dates<br>[remove all] |                         | ✓ 117421861 ⓑ, Ø         | PROCARD FORM | 6 2.16.19-3.15.19   | Jennifer      | 4/26/2019 12:13 PM    | 51.25 USD                |
|                                                                                       |                         | ✓ 117419462 ⓑ, Ø         | PROCARD FORM | 27 2.16.19-3.15.19  | Jennifer      | 4/26/2019 11:50 AM    | 1,696.84 USD             |
|                                                                                       |                         | ✓ 117420158 🕰 8          | PROCARD FORM | 4 2.16.19-3.15.19   | Jennifer      | 4/26/2019 11:49 AM    | 115.85 USD               |
| Starts With: w4045                                                                    |                         | ✓ 117420661 ⓑ, Ø         | PROCARD FORM | .16.19-3.15.19      | Jennifer      | 4/26/2019 11:48 AM    | 953.55 USD               |
| Form Type                                                                             |                         | ✓ 117421257 ⓑ, Ø         | PROCARD FORM | 16 2.16.19-3.15.19  | Jennifer      | 4/26/2019 11:47 AM    | 550.78 USD               |
| Procard Form                                                                          |                         | ✓ 117422753 ⓑ, Ø         | PROCARD FORM | 3 2.16.19-3.15.19   | Jennifer      | 4/26/2019 11:45 AM    | 136.30 USD               |
| Save New Search Export Search                                                         |                         | ✓ 117423119 ⓑ, Ø         | PROCARD FORM | 2.16.19- 3.15.19    | Jennifer      | 4/26/2019 11:44 AM    | 225.29 USD               |
|                                                                                       |                         | ✓ 117390736 (a), 8       | PROCARD FORM | 10202516 01         | Jean She      | 4/25/2019 3:20 PM     | 1,321.83 USD             |
| Refine Search Results                                                                 | Refine Search Results ? |                          | PROCARD FORM | 2.16.19-3.15.19     | Jennifer      | 4/25/2019 10:29 AM    | 204.80 USD               |
| Turne                                                                                 |                         |                          | PROCARD FORM | 8 2.16.19-3.15.19   | Jennifer      | 4/25/2019 10:24 AM    | 275.72 USD               |
| type                                                                                  | iype                    |                          | PROCARD FORM | 6 2.16.19-3.15.19   | Jennifer      | 4/25/2019 10:18 AM    | 14.92 USD                |
| Requisitions                                                                          |                         | ✓ 117312635 △ Ø          | PROCARD FORM | 2.16.19-3.15.19     | Jennifer      | 4/25/2019 10:14 AM    | 7.00 USD                 |
| Date Range                                                                            | 1                       | 🗸 117313099 🖻 🕅          | PROCARD FORM | 6 2.16.19-3.15.19   | Jennifer      | 4/25/2019 10:13 AM    | 21.00 USD                |
| All Dates                                                                             | ~                       | ✓ 117313571 🗟 Ø          | PROCARD FORM | 5 2.16.19-3.15.19   | Jennifer      | 4/25/2019 10:12 AM    | 42.00 USD                |
|                                                                                       |                         | V 117316922 🔍 🛙          | PROCARD FORM | 526 2.16.19-3.15.19 | Jennifer      | 4/25/2019 9:59 AM     | 623.94 USD               |
| Approved By                                                                           | 0<br>2)                 | 🗸 117318557 🖳 🛙          | PROCARD FORM | 76 2.16.19-3.15.19  | Jennifer      | 4/25/2019 9:49 AM     | 99.00 USD                |
| Gail Phillips (73)                                                                    |                         | ✓ 115901449 🕰 8          | PROCARD FORM | 1 1.16.19-2.15.19   | Jennifer      | 3/26/2019 11:34 AM    | 1,210.98 USD             |
| Chianna Meng (2)                                                                      |                         | ✓ 115947154 B, Ø         | PROCARD FORM | .16.19-2.15.19      | Jennifer      | 3/26/2019 9:44 AM     | 1,563.43 USD             |
| Christelle Anaclet (2)                                                                | [more]                  | ✓ 115947889 (a), 8       | PROCARD FORM | 4 1.16.19-2.15.19   | Jennifer      | 3/26/2019 9:43 AM     | 194.40 USD               |